## Ausbildungsplaner time2learn

# Kurzanleitung Notenübertragung zur DBLAP2

Swiss Learning Hub AG Baslerstrasse 60 8066 Zürich

Hotline für time2learn: 0848 02 55 02 (CHF 0.08/Min.)

E-Mail: info@time2learn.ch

Version 1.3 19. Juni 2020

### SWISS LEARNING HUB

### Notenübertragung

#### Lehrvertragsdaten abgleichen

Unter «Stammdaten» finden Sie den Punkt «Lernende», unter welchem die bereits erfassten lernenden Personen ersichtlich sind. Dort haben Sie die Möglichkeit Lernende zu erfassen, zu bearbeiten und die Lehrvertragsdaten abzufragen.

|   | Beruf *                                                                                   | Kauffrau/-mann M / D&A                                                                      | ▼                                                          |
|---|-------------------------------------------------------------------------------------------|---------------------------------------------------------------------------------------------|------------------------------------------------------------|
| 3 | Ausbildungsmodell *                                                                       | Berufslehre                                                                                 | •                                                          |
| 3 | Edition *                                                                                 | Тор                                                                                         | ▼                                                          |
| 3 | Leistungszielkatalog *                                                                    | Bildungsziele 2017 D&A                                                                      | ▼                                                          |
|   | Sprachregion *                                                                            | Deutsch                                                                                     | •                                                          |
| • | Lehrvertragsnummer                                                                        |                                                                                             | Lehrvertragsdaten abfragen                                 |
|   | Generation *                                                                              | 2017                                                                                        | •                                                          |
|   | Die Generation muss für KV-<br>gewählt werden. Bei BIVO12-<br>zwingend auf 2012 oder spät | .ernende in Abhängigkeit vom zug<br>Lernenden (Bildungszielkatalog ab<br>er gesetzt werden. | eordneten Bildungszielkatalog<br>2012) muss die Generation |
|   | Eintritt                                                                                  | 01.08.2017                                                                                  | <b>#</b>                                                   |
|   | Austritt                                                                                  | 31.07.2020                                                                                  |                                                            |
| A | Kommentar                                                                                 | Kommentar                                                                                   |                                                            |

Das Symbol neben «Lehrvertragsnummer» zeigt an, ob die Lehrvertragsnummer noch nicht abgefragt/ungültig (orange) oder gültig (grün) ist. Damit eine gültige Lehrvertragsnummer gefunden werden kann, muss Name, Vorname, Geburtsdatum und das korrekte Profil (Beruf) mit dem Eintrag in der DBLAP2 übereinstimmen. Die nötigen Informationen betreffend Ausbildung wie z.B. Beruf oder Ausbildungsmodell finden Sie im Lehrvertrag. Danach können Sie mit einem Klick auf den Button (Lehrvertragsnummer abfragen) online die Lehrvertragsnummer abfragen.

#### **1** HINWEIS:

Falls die Abfrage zu keinem Resultat führt, dann hat entweder das kantonale Berufsbildungsamt die Daten noch nicht an die DBLAP2 übertragen oder die Daten in time2learn (Name, Vorname, Geburtsdatum, Beruf) stimmen nicht mit den Daten in der DBLAP2 überein. Korrekturen in time2learn/trimbi können Sie selber vornehmen. Änderungen seitens DBLAP2 müssen via kant. Berufsbildungsamt beantragt werden. **Zudem muss die Berufsvariante übereinstimmen.** 

#### Noten übermitteln

## SWISS LEARNING HUB

Unter «Qualifikation» finden Sie den Punkt «Notenübermittlung», unter welchem Sie die Noten zur DBLAP2 übermitteln können. Dabei werden nur ALS / PE / üK-KN, welche im Status 'Bewertet' oder 'Gesendet' sind, aufgelistet.

Ganz links können Sie auswählen, welche Noten übermittelt werden sollen, indem Sie die Checkbox markieren. Es können nur Elemente im Status 'Bewertet' übermittelt werden. Mit "Weiter" gelangen Sie zur Loginseite der DBLAP2.

#### Wichtig:

Diese Logindaten sind nicht identisch mit dem Login bei time2learn/trimbi. Ein neues Login erhalten Sie vom Support der DBLAP2.

|    | PIT STAMMDATEN                                                          | 1.             |                       |                                                                | LERNME  | DIEN 🔻           | LERNDOK        | JMENTATIO | N <b>*</b> | • |
|----|-------------------------------------------------------------------------|----------------|-----------------------|----------------------------------------------------------------|---------|------------------|----------------|-----------|------------|---|
| 8  | Noten übermitteln                                                       |                |                       |                                                                |         |                  |                |           |            |   |
| ¢, | Noten übermitt                                                          | eln            |                       |                                                                |         |                  |                |           |            | E |
|    | Ubertragung der Noten -                                                 | auszutul       | hren.                 |                                                                |         |                  |                |           |            |   |
|    | Beachten Sie bitte, dass                                                | jeweils r      | nur die ersten 50 der | selektierten Noten übermittelt                                 | werden. | Q Su             | chen           |           |            |   |
|    | Beachten Sie bitte, dass<br>Alle Bewertungen<br>1 von 1 Noten           | jeweils r      | vur die ersten 50 der | selektierten Noten übermittelt                                 | werden. | Q Su             | chen           |           |            |   |
| ✓  | Beachten Sie bitte, dass<br>Alle Bewertungen<br>1 von 1 Noten<br>Name A | jeweils r<br>D | Bezeichnung           | selektierten Noten übermittelt  Weitere Filter  Lehrvertragsnr | werden. | Q, Sur<br>Kanton | chen<br>Status | Note      | Info       | ] |

Nach der Anmeldung bei DBLAP2 müssen Sie die Übermittlung noch bestätigen, um den Vorgang abzuschliessen.

Nach der Übermittlung erhalten Sie im Fenster «Übertragungsprotokoll» eine Meldung über den Status der Notenübertragung. Hier können Sie herauslesen, ob bei der Übermittlung Fehler aufgetreten sind oder ob alles geklappt hat. Lesen Sie diese Informationen aufmerksam.

|       | Ubertragungspro                                                          | otokoll                    |                                                    |                                                   |                                                                                                    | Ξ.                                       |
|-------|--------------------------------------------------------------------------|----------------------------|----------------------------------------------------|---------------------------------------------------|----------------------------------------------------------------------------------------------------|------------------------------------------|
|       | ÜBERTRAGUNGEN                                                            |                            |                                                    |                                                   |                                                                                                    |                                          |
|       | 1 0 1                                                                    |                            |                                                    |                                                   |                                                                                                    |                                          |
|       | Total Erfolgreich Feb                                                    | nlerhaft                   |                                                    |                                                   |                                                                                                    |                                          |
| estät | igung                                                                    |                            |                                                    |                                                   |                                                                                                    |                                          |
|       | Die angewählten Noten w                                                  |                            | mittelt und vorarbeitet                            |                                                   | zranatakall wird apzaizt und fablachafta Natapühartzar                                                                                                    |                                          |
|       | speziell gekennzeichnet u                                                | nd können s                | später nochmals gesend                             | Das Obertragun<br>let resp. empfan                | gsprotokon wird anzeigt und femerinante Notendbertrag                                                                                                    | gen werden                               |
|       | speziell gekennzeichnet u<br>Bei Übermittlungsproblen                    | nd können s<br>n wenden Si | später nochmals gesend<br>e sich bitte an info@tim | Das Obertragun<br>let resp. empfan<br>e2learn.ch. | gen werden.                                                                                                    | gen werden                               |
|       | speziell gekennzeichnet u<br>Bei Übermittlungsproblen<br>Ausgewählte ALS | nd können s<br>n wenden Si | später nochmals gesend                             | Das Übertragun<br>let resp. empfan<br>e2learn.ch. | spirotokon wird anzeigt und rememane rotendoertrag<br>gen werden.                                                                                                    | gen werden                               |
| 9     | speziell gekennzeichnet u<br>Bei Übermittlungsproblen<br>Ausgewählte ALS | n wenden Si                | e sich bitte an info@tim                           | Das Übertragun<br>let resp. empfan<br>e2learn.ch. | pp OUXXII mit alleng, die tenenate rotenuerung<br>DBLAP2-Benutername oder -Passwort ist unglitig g<br>Behutzerkonto ist gesent. Sie mossen die Zugange<br>DBLAP2-login verwenden (die Zugangestehn die ge-<br>bennen nicht verwendet werden) (oder 100 auch | der Ihr<br>Jaten für Ihr<br>'alte' DBLAP |

Falls es bei der Übermittlung Probleme gab, erhalten Sie auf der Übersichtsseite 'Noten senden' detaillierte Informationen neben dem Dreieck mit Ausrufezeichen. Lesen Sie diese Informationen aufmerksam durch. Bei einer erfolgreichen Übermittlung erscheint ein grüner Haken. Wenn man mit der Maus über das jeweilige Symbol fährt, erhält man weitere Infos.

## SWISS LEARNING HUB

Kein Symbol bedeutet, dass die Note noch nicht übertragen wurde.

#### Support

Falls die Notenübermittlung nicht klappen sollte, finden Sie hier Antworten auf die häufigsten Fragen:

Support DBLAP2

time2learn Supportseite